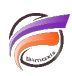

## Filtrer les cBases en fonction de l'utilisateur

## Description

Dans <u>une des astuces précédentes</u>, il est expliqué comment filtrer les Modèles en fonction de l'utilisateur.

Cette astuce explique le filtrage des cBases toujours en fonction de l'utilisateur.

Dans Workbench, ouvrir le projet sur lequel on souhaite filtrer les cBases puis dans l'explorateur de fichiers effectuer un clic-droit afin d'afficher le menu contextuel.

Sélectionner ensuite Edit Access Control :

| Explorateur    |    |                     |    | D |
|----------------|----|---------------------|----|---|
| Rechercher 🔎 🔎 |    |                     |    |   |
| 🗉 🥞 MonProjet  |    |                     |    | - |
| Cbases         |    | <u>P</u> roject     |    | • |
| 📄 config       |    | <u>N</u> ew         |    | • |
| 📄 cplans       | 62 | <u>R</u> efresh     | F5 |   |
| 🚞 data         | 7  | Edit Access Control | 1  |   |

Dans la nouvelle fenêtre de dialogue qui apparait, sélectionner cBase Access :

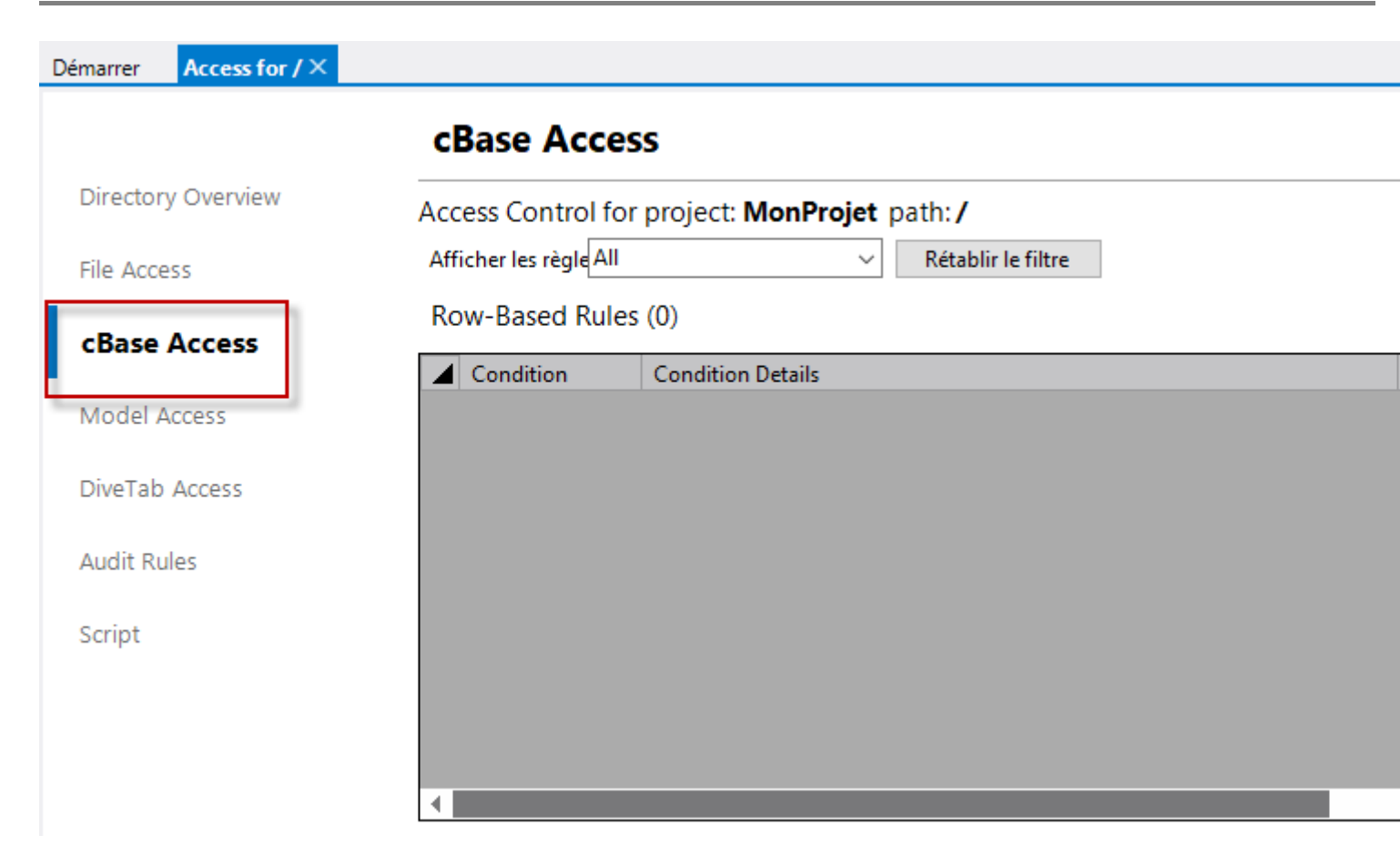

Dans la zone Row-Bases Rules, appuyer sur le bouton bleu + . Une nouvelle ligne apparait :

## Row-Based Rules (1)

|   | Condition |   | Condition Details | Limit Type | Limit Det |
|---|-----------|---|-------------------|------------|-----------|
| Þ | All users | • |                   | Allow all  |           |

Dans la liste déroulante de la colonne Limit Type, sélectionner la valeur Limit by username column.

Dans la colonne *Limit Details*, sélectionner le nom de la colonne des cBases contenant la valeur du login de l'utilisateur :

|                     |                 |         | 🛨 🗖 |
|---------------------|-----------------|---------|-----|
| Limit Type          | Limit Details   |         |     |
| Limit by username c | Username Column | User-ID |     |

De cette manière l'ensemble des cBases du projet seront filtrés en fonction du login de l'utilisateur sur la colonne indiquée précédemment.

Le filtre peut être également appliqué à un répertoire plutôt qu'à l'ensemble du projet en sélectionnant *Edit Access Control* 

![](_page_2_Picture_0.jpeg)

pour le répertoire considéré :

| Explorateur   |                       | Démarrer × |
|---------------|-----------------------|------------|
| Rechercher    | ₽ ₽                   |            |
| 4 🍧 MonProjet |                       |            |
| 📄 cbases      | New                   |            |
| 🚞 config      | <u>IN</u> ew          |            |
| 📄 cplans      | Na <u>R</u> efresh    | F5         |
| 🚞 data        | P Edit Access Control |            |

## Tags

- 1. cBase
- 2. droits accès
- 3. Workbench